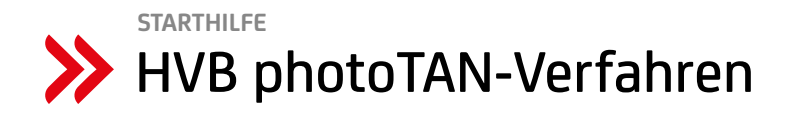

Mit dem HVB photoTAN-Verfahren können Sie sicher und bequem Ihre Bankgeschäfte im Internet erledigen:

- Für die Nutzung des photoTAN-Verfahrens ist ein photoTAN-Lesegerät erforderlich. Details zum Bestellprozess finden Sie unter Punkt 1.
- Anschließend ist die Aktivierung des photoTAN-Verfahrens erforderlich. Dies kann ausschließlich im HVB Online Banking durchgeführt werden. Bitte beachten Sie außerdem, dass für die Aktivierung des photoTAN-Verfahrens entweder ein bereits aktives TAN-Verfahren (appTAN oder mobileTAN) oder die registrierte Mobilfunknummer zur Verwaltung des Online Bankings notwendig ist. Eine Aktivierung oder die Bestellung des photoTAN-Lesegerätes über die Betreuerin / den Betreuer bzw. die Filiale etc. ist nicht möglich. Unter Punkt 2 sind die einzelnen Schritte beschrieben.
- Unter Punkt 3 ist beschrieben, wie Sie das photoTAN-Lesegerät erstmalig starten.

### 1. BESTELLUNG DES PHOTOTAN-LESEGERÄTES

- Das photoTAN-Lesegerät können Sie über die Internetseite der HypoVereinsbank hvb.de/photoTAN oder über den Direkt-Link zum Shop unseres Vertriebspartners ReinerSCT chipkartenleser-shop.de/unicredit-photoTAN bestellen.
- Das photoTAN-Lesegerät kostet einmalig 34,90 EUR. •
- Zur Bestellung ist ein Girokonto nötig, von dem der Betrag per Lastschrift eingezogen wird (es ist keine andere Zahlungsart möglich!).
- Mit einem photoTAN-Lesegerät sind bis zu acht unterschiedliche Direct Banking-Nummern bedienbar. (Achtung: dies gilt nur für Konten bei der HypoVereinsbank!)
- Das photoTAN-Lesegerät können Sie in den Sprachen Deutsch und Englisch bedienen.

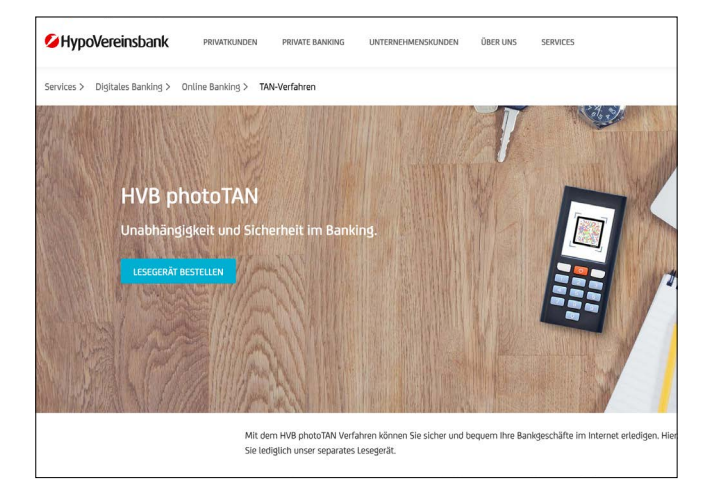

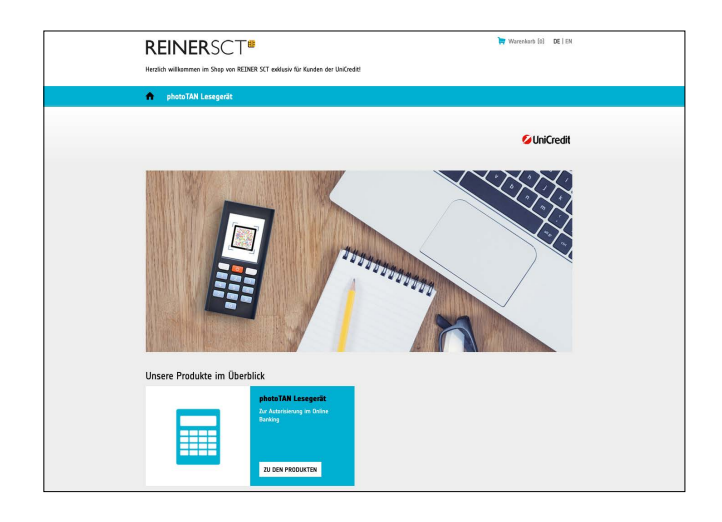

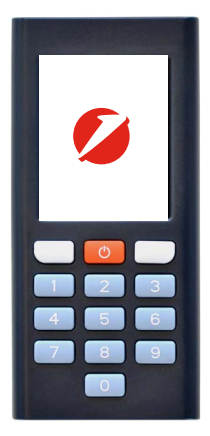

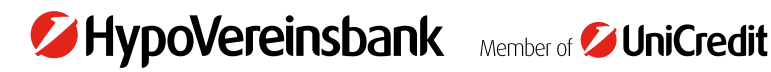

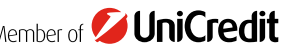

#### 2. AKTIVIEREN DES PHOTOTAN-VERFAHRENS IM HVB ONLINE BANKING

#### 2.1 photoTan-Verfahren auswählen

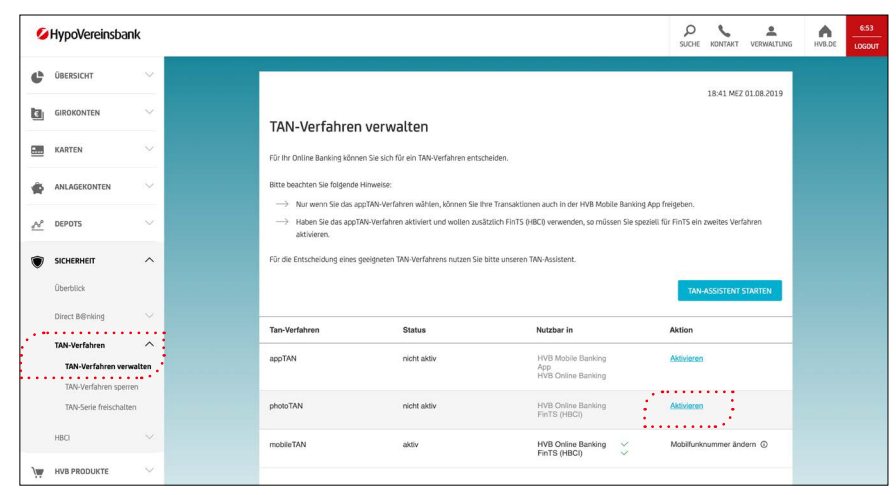

## 2.2 Registrierungscode anfordern

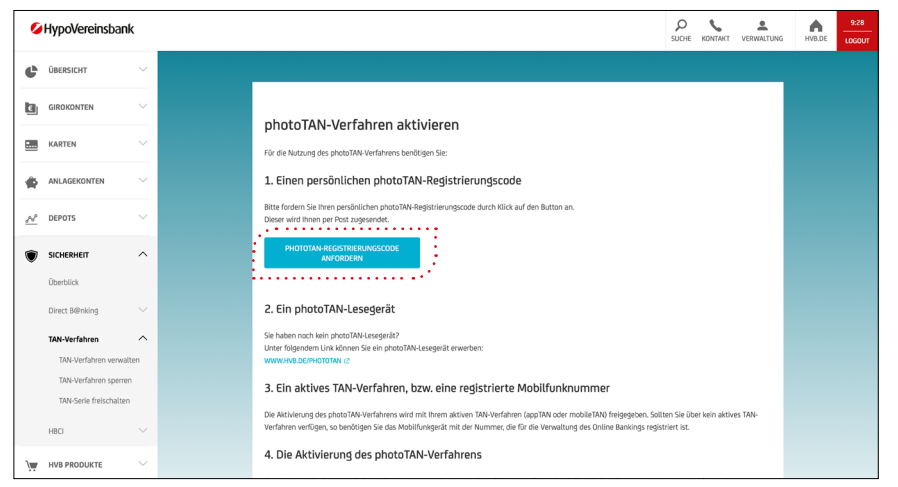

### 2.3 Anforderung des photoTAN-Registrierungscodes bestätigen

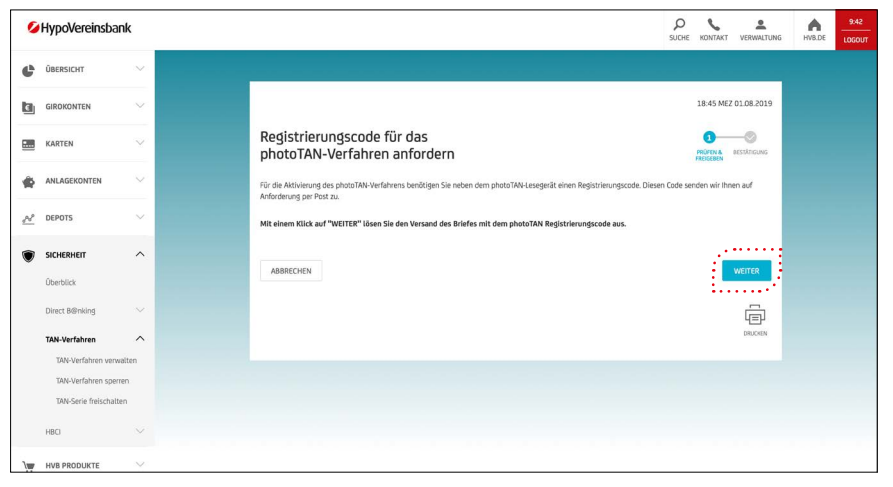

### 2.4 Bestätigung der Anforderung des photoTAN-Registrierungscodes

| HypoVe | reinsb             | ank     |                                                                               | р<br>suche ю   |          | VERWALTUNG | ŀ |
|--------|--------------------|---------|-------------------------------------------------------------------------------|----------------|----------|------------|---|
| ŨBEI   | RSICHT             | $\sim$  |                                                                               |                |          |            |   |
| GI     | ROKONTEN           | Ŷ       |                                                                               | 18             | 8:45 MEZ | 01.08.2019 |   |
|        | KARTEN             | $\sim$  | Registrierungscode für das<br>photoTAN-Verfahren anfordern                    | P\$1           | OFEN A   | eestâncung |   |
|        | ANLAGEKONTEN       | $\sim$  |                                                                               |                |          |            |   |
| e      | DEPOTS             | $\sim$  |                                                                               |                |          |            |   |
| ,      | SICHERHEIT         | ~       | Vielen Dank!                                                                  |                |          |            |   |
|        | Überblick          |         | Falls noch nicht geschehen, bestellen Sie bitte jetzt ihr photoTAN-Lesegerät. |                |          |            |   |
|        | Direct B@nking     |         | a second                                                                      |                |          |            |   |
|        | TAN-Verfahren      | ^       | ZURÚCK ZUR ÚBERSICHT                                                          | PHOTOTAN-LESEC | gerât be | STELLEN    |   |
|        | TAN-Verfahren ve   | rwalten |                                                                               |                |          | _          |   |
|        | TAN-Verfahren sp   | erren   |                                                                               |                |          | ā          |   |
|        | TAN-Serie freischa | alten   |                                                                               |                |          | ORUCKEN    |   |
|        | HBCI               |         |                                                                               |                |          |            |   |
| ų      | HVB PRODUKTE       | ~       |                                                                               |                |          |            |   |

#### 2.5 Ansicht nach Erhalt des Aktivierungsbriefes mit dem Registrierungscode

| 0          | HypoVereinsba                 | ank      |            |                                                                                                    | р<br>suche | KONTAKT  | VERWALTUNG | HV8.DE | 9:09<br>LOGOUT |
|------------|-------------------------------|----------|------------|----------------------------------------------------------------------------------------------------|------------|----------|------------|--------|----------------|
| c          | ÜBERSICHT                     | ^        |            |                                                                                                    |            |          |            |        |                |
|            | Finanzstatus<br>Einstellungen | ^        | Ł          | TIPP: Schnell-Check<br>Sind Sie vorbereitet auf die Veränderungen im Online und Mobile Banking?                                                            |            | HIER CHI | ecken > -  |        |                |
|            | Postfach                      | $\sim$   |            |                                                                                                    |            |          |            |        |                |
|            | Finanzmanager                 | $\sim$   |            |                                                                                                    |            |          |            |        |                |
|            | GIROKONTEN                    | $\sim$   |            |                                                                                                    |            |          |            |        |                |
|            | KARTEN                        | ~        | <b>(</b> ) | photoTAN-Verfahren aktivieren                                                                                                    |            |          |            |        |                |
| *          | ANLAGEKONTEN                  | $\times$ |            | naden sie venets men zwonerungsdoe per Pos enauent van notwer sie not oute auf worten<br>und folgen den Schritten zur Aktivierung des photoTAN-Verfahrens. |            |          |            |        |                |
| <u>"N</u>  | DEPOTS                        | ~        |            | Bel Fragen unterstitzt Sie geme unser Online Service; <b>Tel. +49 89 558 772 100</b><br>Mo Fr. 08.00 Uhr - 20.00 Uhr und Samstag 08.00 Uhr - 14.00 Uhr     |            | 6        | VEITER >   |        |                |
| ۲          | SICHERHEIT                    | $\sim$   |            |                                                                                                    |            |          |            |        |                |
| \ <b>₩</b> | HVB PRODUKTE                  | ~        |            |                                                                                                    |            |          |            |        |                |
|            |                               |          |            |                                                                                                    |            |          |            |        |                |
|            |                               |          |            |                                                                                                    |            |          |            |        |                |

**Bitte beachten Sie:** Aus Sicherheitsgründen erhalten Sie den Aktivierungs- bzw. Registrierungscode für das photoTAN-Verfahren mit der Post (Dauer der Postzustellung i. d. R. 2 bis 3 Tage). Daher kann es noch einige Tage dauern, bis Ihr photoTAN-Verfahren vollständig eingerichtet werden kann.

#### HypoVereinsbank A HVB.DE UBERSICHT 10:54 MEZ 14.08.2019 GIROKONTEN photoTAN-Verfahren aktivieren KARTEN DATEN DATEN PRÖFEN & 45 1. Persönlichen photoTAN-Registrierungscode eingeben 123456 N ABBRECHEN ē

#### 2.6 Registrierungscode eingeben (aus Brief; 6-stellig)

#### **3. ERSTMALIGER START DES PHOTOTAN-LESEGERÄTES**

#### 3.1 Sprachauswahl

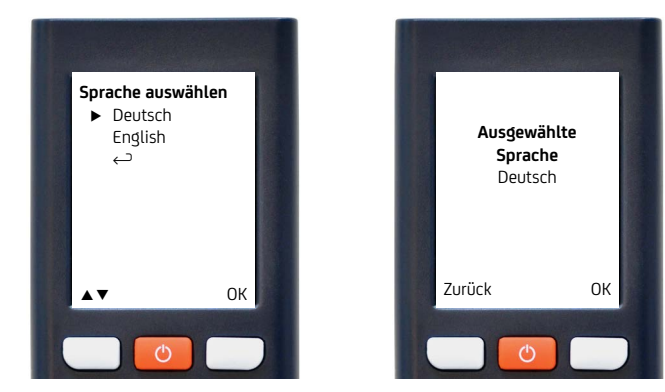

Das Menü zur Sprachauswahl (und für weitere Punkte) kann nachträglich durch langes Drücken der EIN/AUS-Taste aufgerufen werden.

### 3.2 Kopplung des photoTAN-Lesegerätes mit dem Online Banking

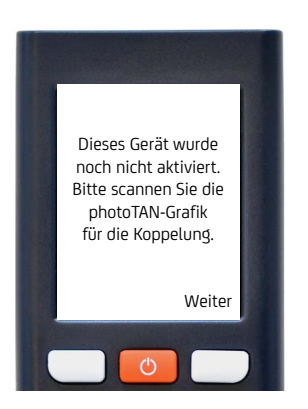

- Bevor das Gerät verwendet werden kann, muss es erst gekoppelt werden.
- Nach dem Klick auf "Weiter" muss der Farbcode auf der Internetseite gescannt werden. Dazu muss die Kamera des photoTAN-Lesegerätes auf den Bildschirm des PC gerichtet werden. Bitte achten Sie darauf, dass der Farbcode vollständig im Display des Lesegerätes erscheint (vgl. nächstes Bild in Punkt 3.3).

#### 3.3 Kopplung des photoTAN-Lesegerätes mit dem Online Banking durch Scannen des Farbcodes

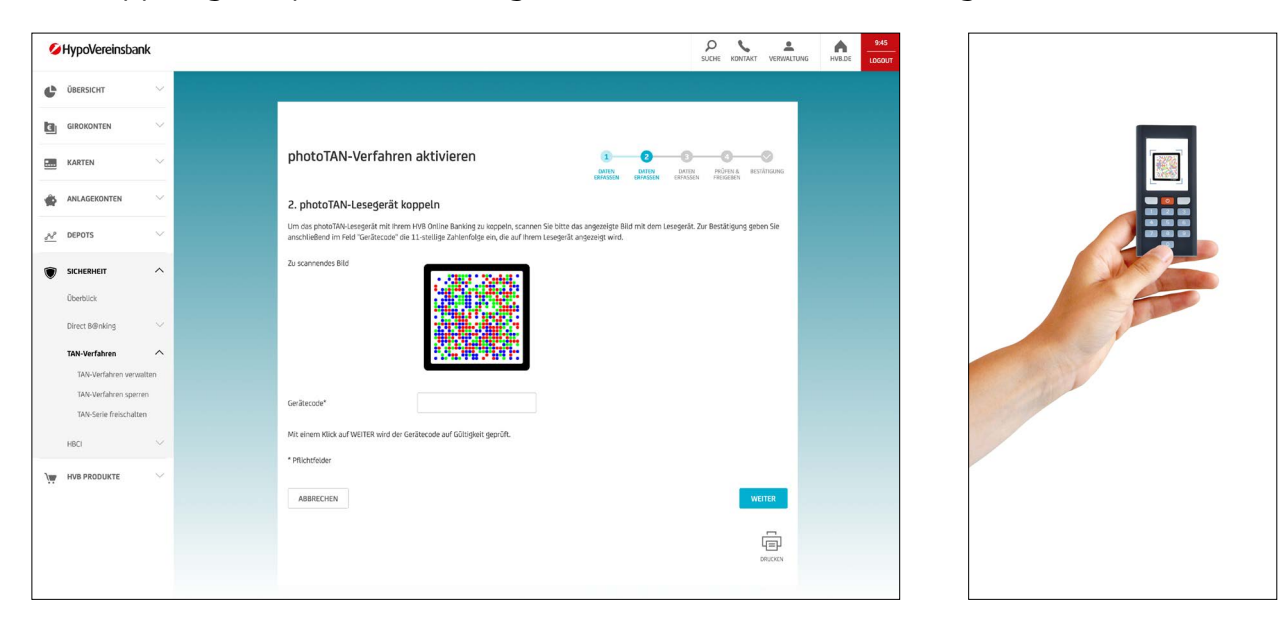

#### 3.4 PIN - Vergabe (nach Scannen der Grafik)

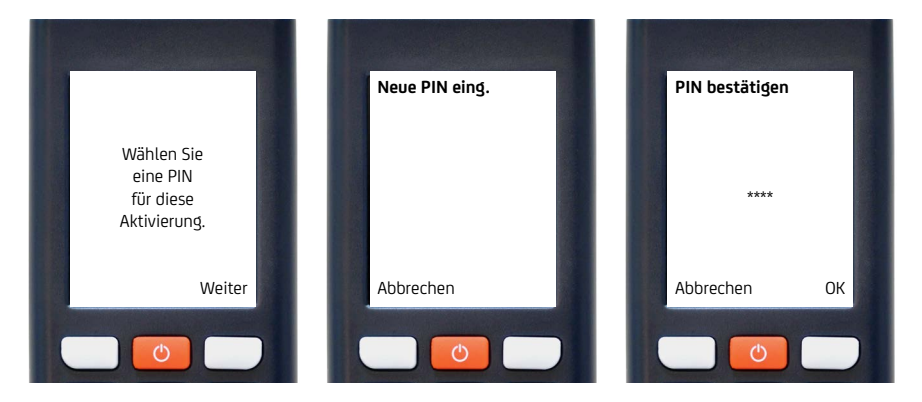

- Nach der Kopplung werden Sie zur Eingabe einer PIN aufgefordert.
- Die zu vergebende PIN darf 4 bis 8 Stellen haben.
- Nach Eingabe der PIN (siehe mittlerer Screenshot) muss diese nochmals bestätigt werden.

Diese PIN wird bei jeder Auftragserteilung am photoTAN-Lesegerät abgefragt. Daher ist es wichtig, sich diese gut zu merken.

# 3.5 Eingabe Gerätecode

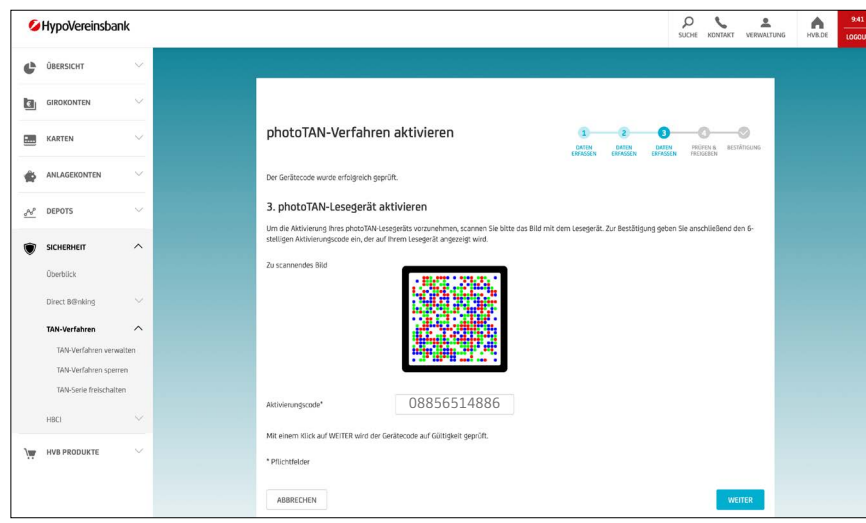

Geben Sie die angezeigten Ziffern bitte direkt hintereinander ein. Die Leerzeichen auf dem photoTAN-Lesegerät dienen der besseren Lesbarkeit.

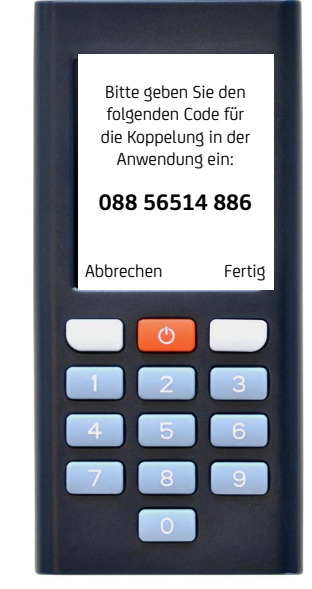

## 3.6 Eingabe des Codes mit "Ja" bestätigen

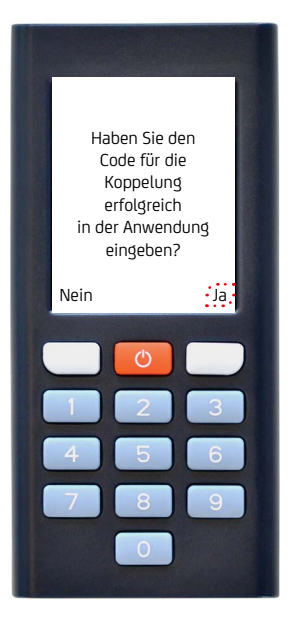

# 3.7 photoTAN aktivieren – Farbcode scannen

| Bitte scannen Sie             | photoTAN-Verfahren aktivieren                                                                                                    | POLIFIN B BESTÄTIGUNG<br>N FREIGEBEN |
|-------------------------------|----------------------------------------------------------------------------------------------------|--------------------------------------|
| die photoTAN-                 | Der Gerätecode wurde erfolgreich geprüft.                                                                                                    |                                      |
| Grafik für die<br>Aktivierung | 3. photoTAN-Lesegerät aktivieren                                                                                                    |                                      |
|                               | Um die Aktivierung ihres photoTAN-Lesegeräks vorzunehmen, scannen Sie bitte das Bild mit dem Lesegerät. Zur Bestätigung gebe<br>stelligen Aktivierungscode ein, der auf ihrem Lesegeräk angezeigt wird. | n Sie anschließend den 6-            |
| Abbrechen Weiter              | 2s samendes Bild                                                                                                    |                                      |
| 7 8 9                         | Aktivierungscode*                                                                                                    |                                      |
|                               | Mit einem Klick auf WEITER wird der Gerätecode auf Gültigkeit geprüft.                                                                                                    |                                      |
|                               | * Pflichtfelder                                                                                                    |                                      |

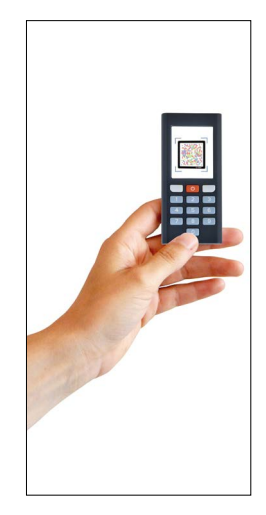

# 3.8 Eingabe Gerätecode

| HypoVereinsbank                                                | SUCHE KONTART VERWALTUNG HV3.DE 1000UT                                                                                                    |                                  |
|----------------------------------------------------------------|----------------------------------------------------------------------------------------------------|----------------------------------|
| <b>Ü</b> BERSICHT V                                            |                                                                                                    |                                  |
|                                                                |                                                                                                    | Zum Abschluss<br>der Aktivierung |
| KARTEN V                                                       | photoTAN-Verfahren aktivieren                                                                                                    | geben Sie bitte                  |
|                                                                | Der Gerätzcode wurde erfolgreich geprüft.                                                                                                    | photoTAN in der                  |
| AP DEPOTS V                                                    | 3. photoTAN-Lesegerät aktivieren                                                                                                    | 886187                           |
|                                                                | Um die Aktiviering Tires photo/Akt-exgecitis vorzunehmen, scannen Sie bitte das Bild mit dem Lesegerät. Zur Bestätigung geben Sie anschließend den 6-<br>stelligen Aktivierungscode ein, der auf Threm Lesegerät angezeigt wird. | Abbrechen Fertig                 |
| Überblick<br>Direct 8@mking ~                                  | 2 u scamendes alld                                                                                                    |                                  |
| TAN-Verfahren  TAN-Verfahren verwalten TAN-Verfahren verwalten |                                                                                                    |                                  |
| TAN-Serie freischalten                                         | Attivienunsscode* 123456                                                                                                    | 4 5 6                            |
|                                                                | Mit einem Klick auf WEITER wird der Gerätecode auf Gältigkeit geprüft. * Pflichtfolder                                                                                                    | 7 8 9                            |
|                                                                | ABBRECHEN WEITER                                                                                                    |                                  |

# 3.9 Bestätigung mit aktivem TAN-Verfahren

| 0          | HypoVereinsb                          | bank     |                                                                                                    | SUCHE KONTAKT VERWALTUN | S HVB.DE | 9:44 |
|------------|---------------------------------------|----------|----------------------------------------------------------------------------------------------------|-------------------------|----------|------|
| ¢          | ÜBERSICHT                             | ~        |                                                                                                    |                         |          |      |
| ۵          | GIROKONTEN                            | $\sim$   |                                                                                                    |                         |          |      |
|            | KARTEN                                | ~        | photoTAN-Verfahren aktivieren                                                                                                    |                         |          |      |
| -          | ANLAGEKONTEN                          | ~        | Der Aktivierungscode wurde erfolgreich geprüft.                                                                                                    |                         |          |      |
| <u>der</u> | DEPOTS                                | ×        | Zum Abschluss geben Sie bitte noch die angezeigte TAN ein.                                                                                                    |                         |          |      |
| ۲          | SICHERHEIT                            | ^        | Freigabe<br>Die SMS mit der ID 170 wurde versandt. Bitte überprüfen Sie die in der SMS übermitbelten Auftragisdeten.<br>Sind diese Auftragisdaten korreit, geben Sie die mobilie/IMI ein. |                         |          |      |
|            | Überblick                             |          | Bestätigung mit mobile IAN*                                                                                                    |                         |          |      |
|            | Direct B@nking                        | ~        | * Pflichtfelder                                                                                                    |                         |          |      |
|            | TAN-Verfahren                         | erwalten | ABBRECHEN                                                                                                    | WEITER                  |          |      |
|            | TAN-Verfahren sp<br>TAN-Serie freisch | alten    |                                                                                                    | ē                       |          |      |
|            | HBCI                                  |          |                                                                                                    | DEUCKIN                 |          |      |
| \ <b>`</b> | HVB PRODUKTE                          | ~        |                                                                                                    |                         |          |      |

# 3.10 Das photoTAN-Verfahren ist erfolgreich eingerichtet

| 9          | HypoVereinsb     | ank                                     |                                                                                                    | SUCHE KONTAKT VERWALTUNG | HV8.DE | 9:46<br>LOGOUT |
|------------|------------------|-----------------------------------------|----------------------------------------------------------------------------------------------------|--------------------------|--------|----------------|
| ¢          | ÜBERSICHT        | ~                                       |                                                                                                    |                          |        |                |
|            | GIROKONTEN       | $\sim$                                  |                                                                                                    |                          |        |                |
|            | KARTEN           | $\sim$                                  | photoTAN-Verfahren aktivieren                                                                             | A SESTRIGUNG             |        |                |
| ٠          | ANLAGEKONTEN     | ~                                       |                                                                                                    |                          |        |                |
| N          | DEPOTS           | ~                                       | Vielen Dankl                                                                                              |                          |        |                |
| ۲          | SICHERHEIT       | ^                                       | Sie haben das photoTAN-Verfahren erfolgreich aktiviert und mit der TAN 683984 bestätigt.                  |                          |        |                |
|            | Überblick        | Ihr aktives TAN-Verfahren ist photoTAN. |                                                                                                    |                          |        |                |
|            | Direct B@nking   |                                         |                                                                                                    |                          |        |                |
|            | TAN-Verfahren    | ^                                       | Hinweis                                                                                                   |                          |        |                |
|            | TAN-Verfahren ve | rwalten                                 | Aus technischen Gründen wird hiermit die Online Banking-Sitzung beendet. Bitte melden Sie sich erneut an. |                          |        |                |
|            | TAN-Verfahren sp | erren<br>Itan                           |                                                                                                    |                          |        |                |
|            | HBCI             | ~                                       |                                                                                                    | LOGOUT                   |        |                |
| \ <b>W</b> | HVB PRODUKTE     | ~                                       |                                                                                                    |                          |        |                |
|            |                  |                                         |                                                                                                    |                          |        |                |
|            |                  |                                         |                                                                                                    |                          |        |                |

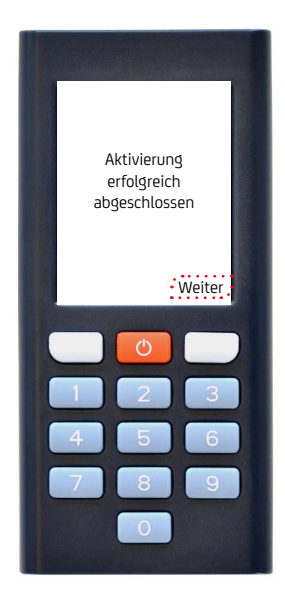